# O Panduan Konfigurasi Ouline Meeting Menggunakan Skype for Business

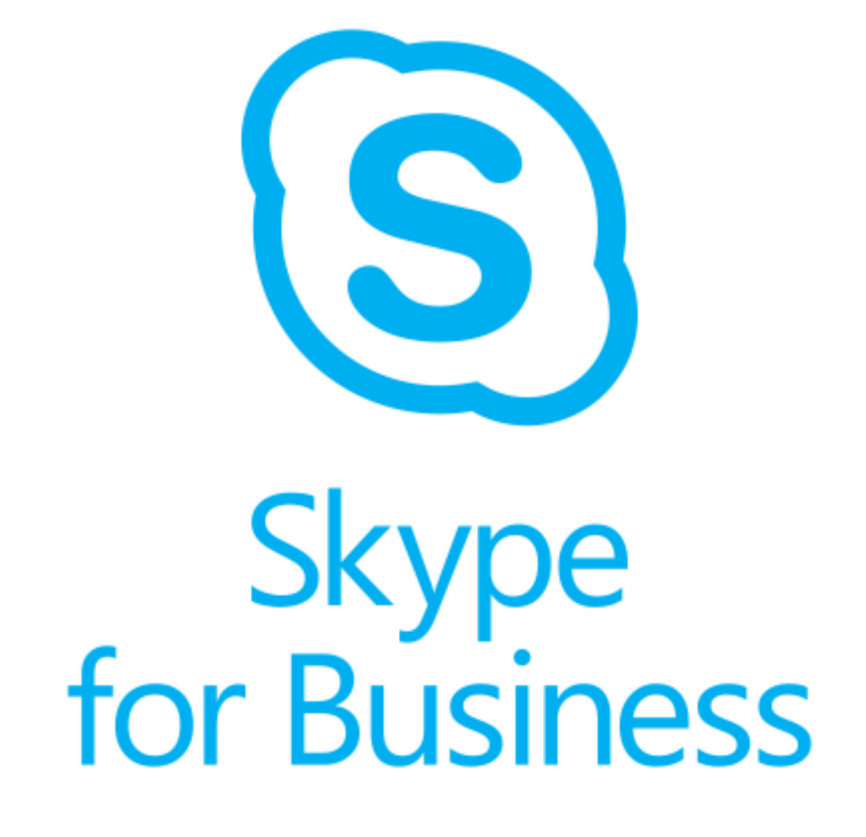

Direktorat Sistem dan Sumber Daya Informasi - UGM

ALTI

Panduan Konfigurasi Ouline Meeting menggunakan Skype for Business

## Pengantar

Untuk mengoptimalkan penggunaan perangkat lunak yang dilanggan universitas khususnya Microsoft Office, berikut ini kami susun panduan untuk mengkonfigurasi Microsoft Outlook 365 for Windows dan Skype for Business untuk kegiatan *online meeting*.

Microsoft Outlook adalah sebuah program personal information manager dari Microsoft, dan bagian dari suite Microsoft Office . Walaupun biasanya hanya digunakan untuk mengirim dan membaca surat elektronik, program ini juga memiliki fungsi kalender, jadwal kerja, catatan, dan jurnal.

Skype adalah sebuah program komunikasi dengan teknologi P2P (peer to peer). Program ini merupakan program bebas (dapat diunduh gratis) dan dibuat dengan tujuan penyediaan sarana komunikasi suara (voice) berkualitas tinggi yang murah berbasiskan internet untuk semua orang di berbagai belahan dunia.

Sedangkan untuk kegiatan meeting online, bisa menggunakan Skype for Business, yang merupakan versi berbayar Skype.

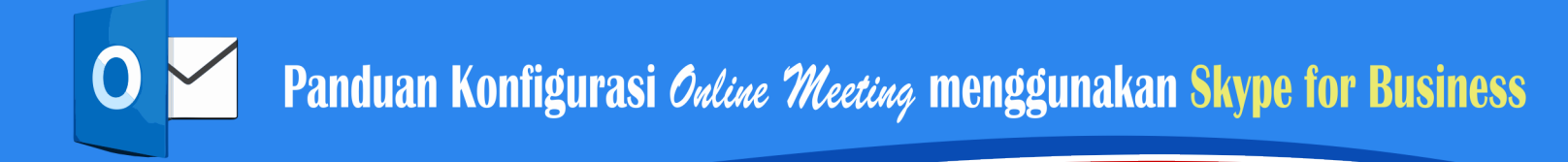

## Konfigurasi Microsoft Outlook 365

#### 1. Membuka Microsoft Outlook

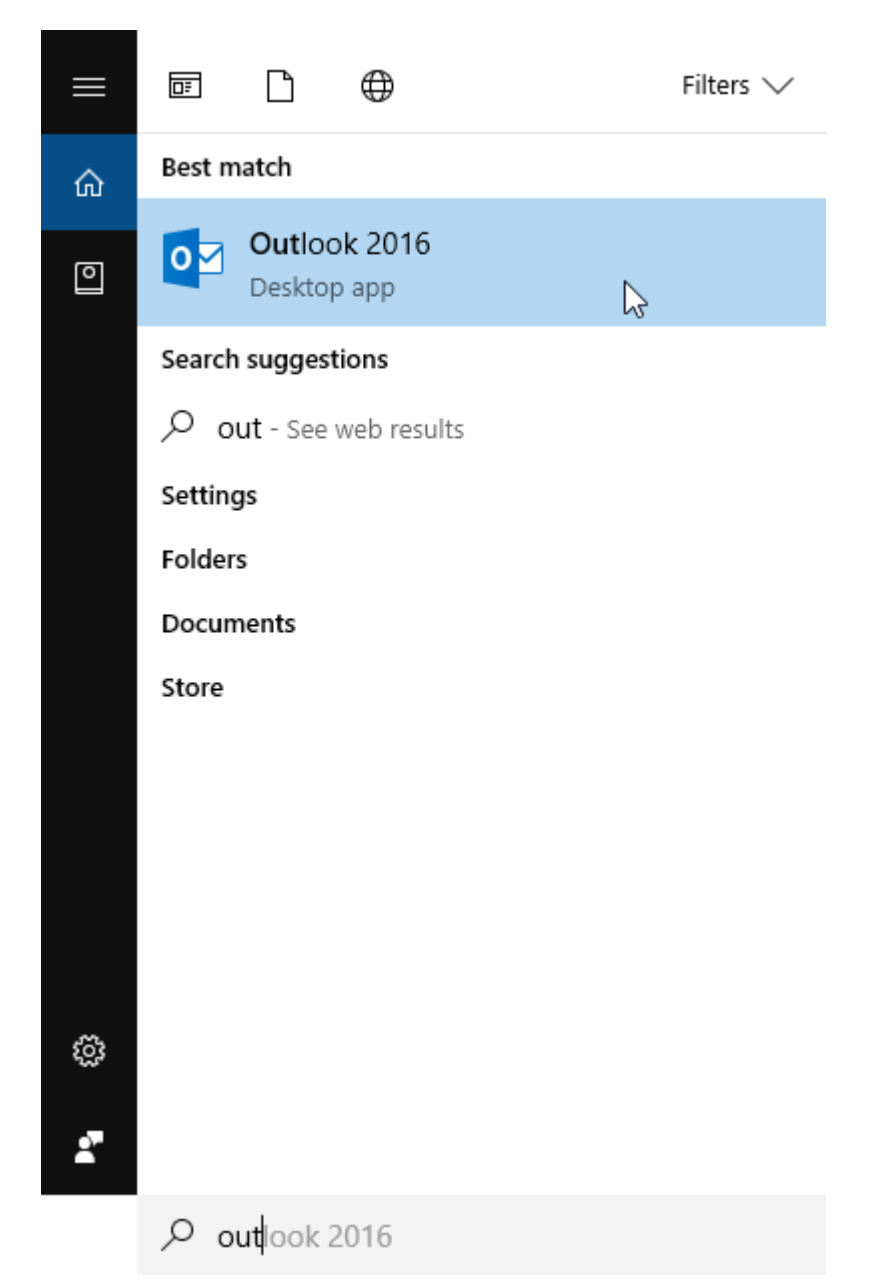

Jika Anda menggunakan Windows 10, Anda bisa membuka Microsoft Outlook 365 dengan mengetikkan di pencarian Cortana seperti pada gambar diatas.

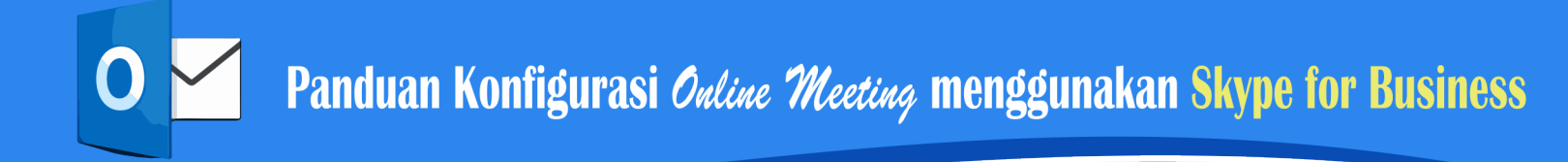

## Konfigurasi Microsoft Outlook 365

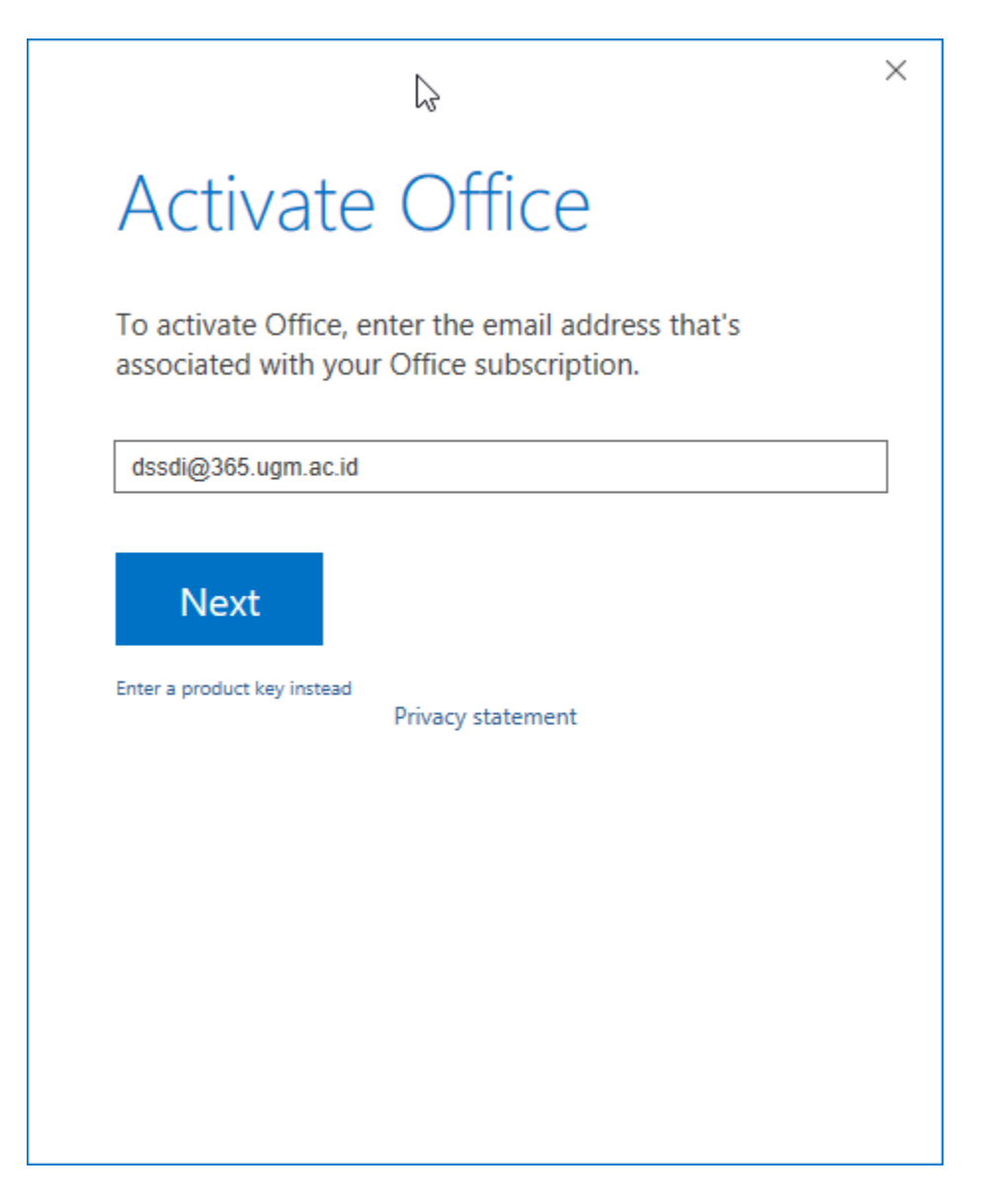

Jika muncul jendela aktivasi seperti pada gambar diatas, masukkan username email Anda dengan format seperti pada gambar diatas (username email diikuti @365. ugm.ac.id). Sehingga Anda akan diarahkan ke halaman SSO seperti pada gambar dibawah ini.

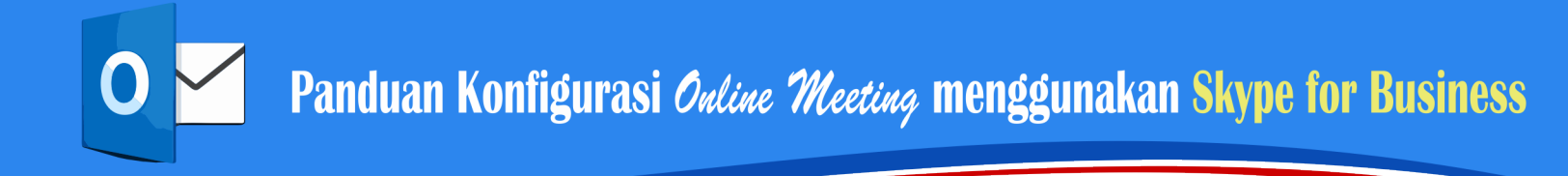

## Konfigurasi Microsoft Outlook 365

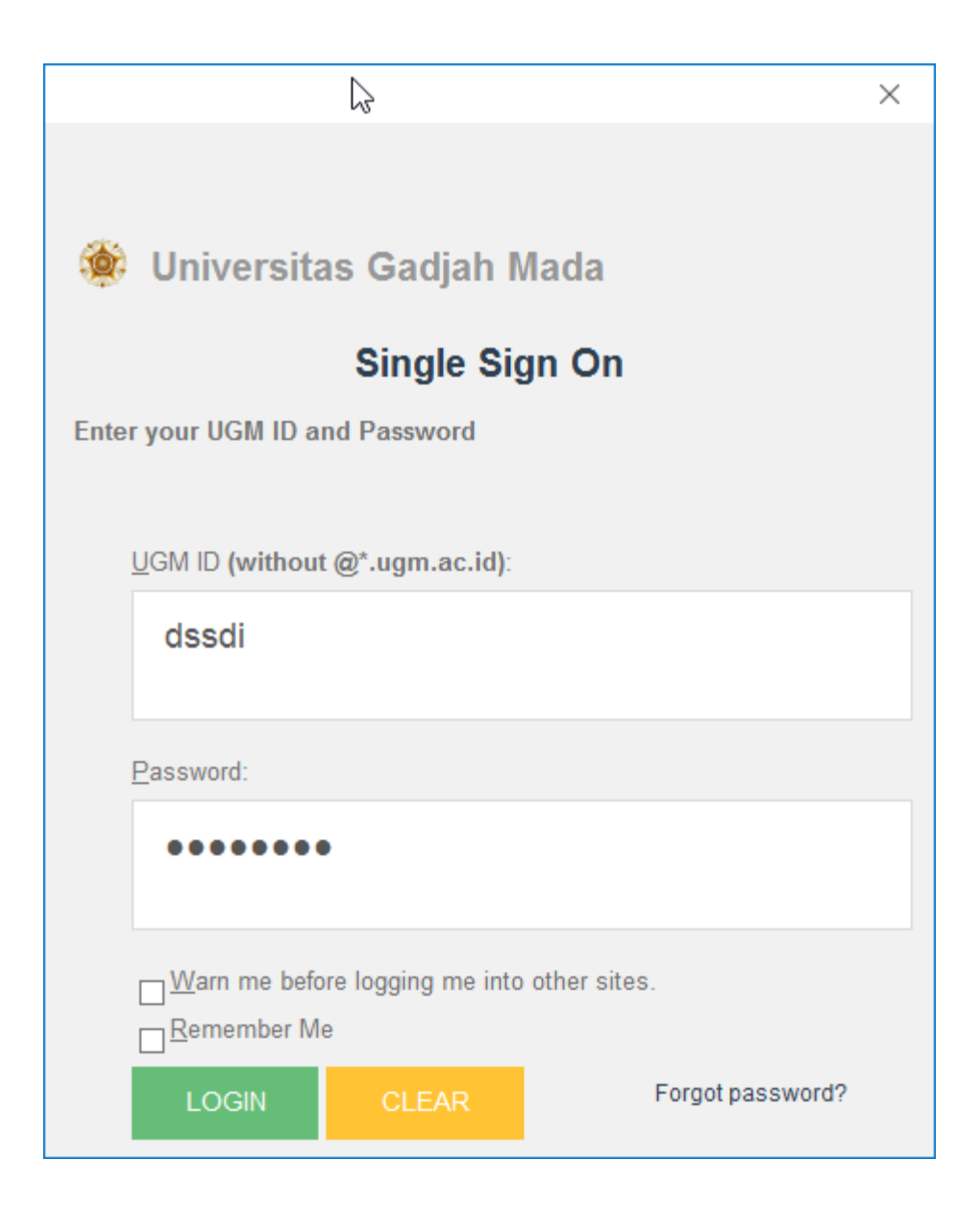

Kemudian, masukkan username dan password email Anda, tanpa diikuti @ugm. ac.id ataupun @365.ugm.ac.id.

Setelah Anda berhasil melakukan aktivasi, akan ditampilkan jendela Microsoft Outlook Anda.

Setelah Microsoft Outlook 365 terbuka, akan ditampilkan antarmuka kurang lebih seperti pada gambar dibawah.

| Fi S F                                                                                                    | Inbox -                                                                                   | Outlook Data File - Outlook                                                      |              | GYX                                                                                             |                                                                             |
|----------------------------------------------------------------------------------------------------|-------------------------------------------------------------------------------------------|----------------------------------------------------------------------------------|--------------|-------------------------------------------------------------------------------------------------|-----------------------------------------------------------------------------|
| File Home Send / Receive                                                                                                    | Folder View ADOBE PDF Q Tell me what                                                      | you want to do                                                                   |              |                                                                                                 |                                                                             |
| New New<br>Email Items •<br>New Delete                                                                                                    | Archive Reply Reply Forward I More *<br>Reply Reply Reply Forward I More *<br>All Respond | e to: ? 🕞 To Manager<br>n Email 🗸 Done<br>y & Delete 🍹 Create New<br>Quick Steps | Move OneNote | <ul> <li>○ Unread/ Read</li> <li>○ Categorize *</li> <li>○ Follow Up *</li> <li>Tags</li> </ul> | Search People<br>III Address Book<br>▼ Filter Email ▼<br>Find<br>Adobe Se ▲ |
| ▲ Favorites                                                                                                    | Search Current Mailbox (Ctrl+E)                                                           | 🔎 🛛 Current Mailbox 👻                                                            | •            |                                                                                                 |                                                                             |
| Inbox<br>Sent Items<br>Deleted Items<br>Outlook data file<br>Inbox<br>Drafts<br>Sent Items<br>Deleted Items<br>Junk E-mail<br>Outbox<br>RSS Feeds<br>Search Folders | All Unread<br>We didn't find anything to she                                              | By Date ▼ Newest ↓<br>w here.                                                    |              |                                                                                                 |                                                                             |
| <u>م</u> ۵۵ ک                                                                                                    |                                                                                           |                                                                                  |              |                                                                                                 | 64                                                                          |
| items: u                                                                                                    |                                                                                           |                                                                                  |              |                                                                                                 | ugu                                                                         |

### 1. Mengkonfigurasi Pengguna Microsoft Outlook 365

Setelah Microsoft Outlook 365 terbuka, silahkan Anda klik menu File, seperti dicontohkan pada gambar dibawah ini.

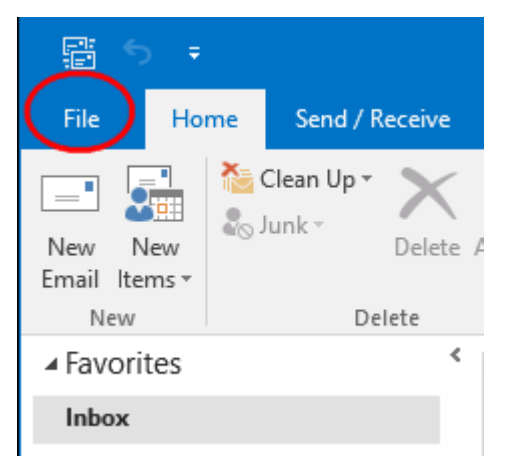

Setelah itu, silahkan diklik toolbar/tombol Account Settings, seperti dicontohkan pada gambar dibawah.

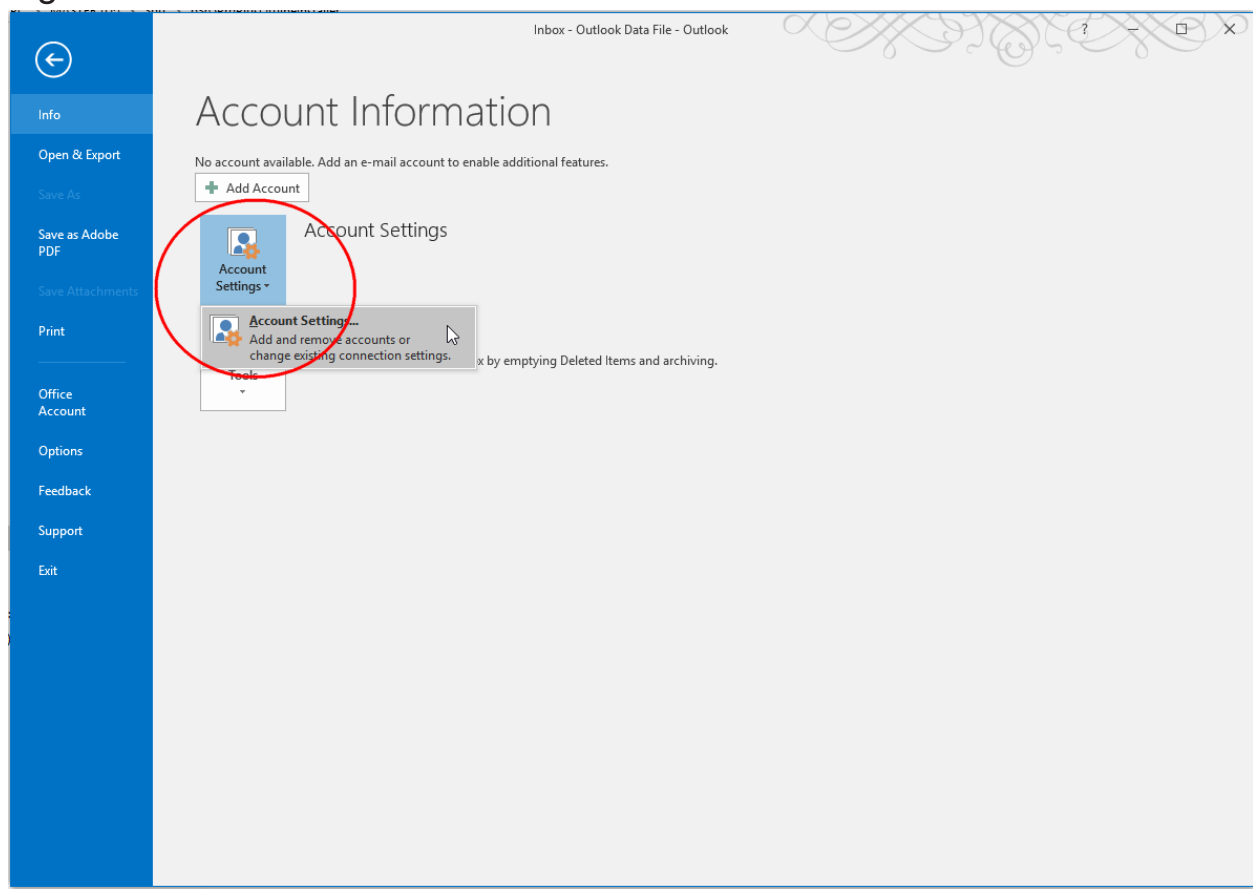

Kemudian akan ditampilkan gambar seperti dibawah ini.

| Account            | Settings                  |               |                    |                      |                      |               | > |
|--------------------|---------------------------|---------------|--------------------|----------------------|----------------------|---------------|---|
| <b>E-mai</b><br>Yo | l Accounts<br>u can add o | r remove an a | account. You can s | elect an account and | change its settings. |               |   |
| E-mail             | Data Files                | RSS Feeds     | SharePoint Lists   | Internet Calendars   | Published Calendars  | Address Books |   |
| 🧺 Nev              | <b>w 🛠</b> Rep            | pair 🔳 C      | hange 📀 Set        | as Default 🗙 Remo    | ove 🕈 🖶              |               |   |
| Name               |                           |               |                    | Туре                 |                      |               |   |
|                    |                           |               |                    |                      |                      |               |   |
|                    |                           |               |                    |                      |                      |               |   |
|                    |                           |               |                    |                      |                      |               |   |
|                    |                           |               |                    |                      |                      |               |   |
|                    |                           |               |                    |                      |                      |               |   |
|                    |                           |               |                    |                      |                      |               |   |
|                    |                           |               |                    |                      |                      |               |   |
|                    |                           |               |                    |                      |                      |               |   |
|                    |                           |               |                    |                      |                      |               |   |
|                    |                           |               |                    |                      |                      | Close         |   |

Silahkan Anda klik tombol New, seperti pada gambar dibawah ini.

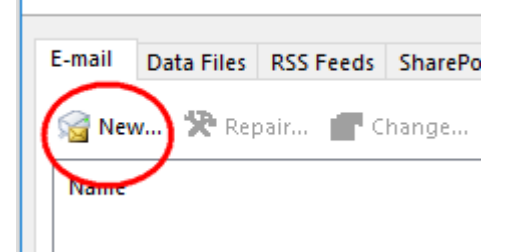

Setelah itu akan ditampilkan gambar seperti berikut :

| Add Account                             |                                                                        | ×      |
|-----------------------------------------|------------------------------------------------------------------------|--------|
| Auto Account Setup<br>Outlook can autom | atically configure many email accounts.                                | × ×    |
| E-mail Account                          |                                                                        |        |
| Your Name:                              | Direktorat Sistem Dan Sumber Daya Informasi U(<br>Example: Ellen Adams |        |
| E-mail Address:                         | dssdi@365.ugm.ac.id<br>Example: ellen@contoso.com                      |        |
| Password:<br>Retype Password:           | *****                                                                  |        |
|                                         | Type the password your Internet service provider has given you.        |        |
| O Manual setup or ac                    | Iditional server types                                                 |        |
|                                         | < Back Next >                                                          | Cancel |

Setelah itu, silahkan mengisikan informasi yang diminta sesuai dengan akun Microsoft Office 365 Anda. Jika biasanya akun email Anda adalah @ugm.ac.id atau @mail. ugm.ac.id, maka pada akun Microsoft Office 365 ini akun Anda menjadi @365.ugm. ac.id. Setelah semuanya diisi, silahkan menekan tombol **Next >**.

Tunggu sebentar, Microsoft Outlook sedang mencari konfigurasi yang baru saja Anda isikan, seperti ilustrasi pada gambar dibawah ini.

| Add Account  |                                                                         | ×      |
|--------------|-------------------------------------------------------------------------|--------|
| Searching f  | for your mail server settings                                           | ×      |
| Configuring  |                                                                         |        |
| Outlook is ( | completing the setup for your account. This might take several minutes. |        |
| ~            | Establishing network connection                                         |        |
| →            | Searching for dssdi@365.ugm.ac.id settings                              |        |
|              | Logging on to the mail server                                           |        |
|              |                                                                         |        |
|              |                                                                         |        |
|              |                                                                         |        |
|              |                                                                         |        |
|              |                                                                         |        |
|              |                                                                         |        |
|              |                                                                         |        |
|              |                                                                         |        |
|              |                                                                         |        |
|              |                                                                         |        |
|              |                                                                         |        |
|              |                                                                         |        |
|              | < Back Next >                                                           | Cancel |
|              |                                                                         |        |

Setelah selesai proses pada gambar diatas, Microsoft Outlook meminta kita untuk menutup dan membuka kembali Microsoft Outlook, seperti pada pesan gambar dibawah ini.

| Add Account                                         | ×                                                                          |
|-----------------------------------------------------|----------------------------------------------------------------------------|
| Congratulations!                                    | Microsoft Outlook X                                                        |
| Configuring                                         | You must restart Outlook for these changes to take effect.                 |
| Outlook is completing the setup for your accour     | OK                                                                         |
| <ul> <li>Establishing network connection</li> </ul> | OK                                                                         |
| Searching for dssdi@365.ugm.ac.id                   | s settings                                                                 |
| <ul> <li>Logging on to the mail server</li> </ul>   |                                                                            |
| Congratulations! Your email account was su          | uccessfully configured and is ready to use.<br><u>A</u> dd another account |
|                                                     | < Back Finish Cancel                                                       |

Silahkan Anda tekan tombol OK.

| ₽ S ÷                                                                                                    | Outlook Today - Outlook                                                                                 | ▶                                                                                                  |
|----------------------------------------------------------------------------------------------------|----------------------------------------------------------------------------------------------------|----------------------------------------------------------------------------------------------------|
| File     Home     Send / Receive     Folder       Image: Send / Receive     Folder     Image: Send / Receive     Folder       Image: Send / Receive     Image: Send / Receive     Image: Send / Receive     Folder       Image: Send / Receive     Image: Send / Receive     Image: Send / Receive     Folder       Image: Send / Receive     Image: Send / Receive     Image: Send / Receive     Image: Send / Receive       Image: Send / Receive     Image: Send / Receive     Image: Send / Receive     Image: Send / Receive       Image: Send / Receive     Image: Send / Receive     Image: Send / Receive     Image: Send / Receive       Image: Send / Receive     Image: Send / Receive     Image: Send / Receive     Image: Send / Receive       Image: Send / Receive     Image: Send / Receive     Image: Send / Receive     Image: Send / Receive       Image: Send / Receive     Image: Send / Receive     Image: Send / Receive     Image: Send / Receive       Image: Send / Receive     Image: Send / Receive     Image: Send / Receive     Image: Send / Receive       Image: Send / Receive     Image: Send / Receive     Image: Send / Receive     Image: Send / Receive       Image: Send / Receive     Image: Send / Receive     Image: Send / Receive     Image: Send / Receive       Image: Send / Receive     Image: Send / Receive     Image: Send / Receive     Image: Send / Receive <td>View ADOBE PDF Q Tell me what you want to do</td> <td>d/ Read Search People<br/>orize *<br/>V Up *<br/>s Find Address Sook<br/>My<br/>Account *<br/>Addoe Se A</td> | View ADOBE PDF Q Tell me what you want to do                                                            | d/ Read Search People<br>orize *<br>V Up *<br>s Find Address Sook<br>My<br>Account *<br>Addoe Se A |
| ▲ Favorites <sup>&lt;</sup> Sela                                                                                                    | Account Settings X                                                                                      | Customize Outlook Today                                                                            |
| Inbox Cale<br>Sent Items<br>Deleted Items                                                                                                    | E-mail Accounts<br>You can add or remove an account. You can select an account and change its settings. | Messages       Inbox     0       Drafts     0                                                      |
| ( authorized at file                                                                                                    | E-mail Data Files RSS Feeds SharePoint Lists Internet Calendars Published Calendars Address Books       | Outbox 0                                                                                           |
|                                                                                                    | 🦓 New 🎌 Repair 👕 Change 🔗 Set as Default 🗙 Remove 👚 🗣                                                   |                                                                                                    |
| Drafts                                                                                                    | Name Туре                                                                                               |                                                                                                    |
| Sent Items                                                                                                    |                                                                                                    |                                                                                                    |
| Deleted Items                                                                                                    |                                                                                                    |                                                                                                    |
| Junk E-mail                                                                                                    |                                                                                                    |                                                                                                    |
| Outbox                                                                                                    |                                                                                                    |                                                                                                    |
| RSS Feeds                                                                                                    |                                                                                                    |                                                                                                    |
| Search Folders                                                                                                    |                                                                                                    |                                                                                                    |
|                                                                                                    |                                                                                                    |                                                                                                    |
|                                                                                                    |                                                                                                    |                                                                                                    |
|                                                                                                    |                                                                                                    |                                                                                                    |
|                                                                                                    |                                                                                                    |                                                                                                    |
|                                                                                                    |                                                                                                    |                                                                                                    |
|                                                                                                    | Close                                                                                                   |                                                                                                    |
|                                                                                                    |                                                                                                    |                                                                                                    |
|                                                                                                    |                                                                                                    |                                                                                                    |
|                                                                                                    |                                                                                                    |                                                                                                    |
|                                                                                                    |                                                                                                    |                                                                                                    |
| M                                                                                                    |                                                                                                    | ~                                                                                                  |
| Done                                                                                                    |                                                                                                    | ■ ■                                                                                                |

Silahkan klik tombol Close. Kemudian tutup Microsoft Outlook Anda, setelah itu buka kembali Aplikasi Microsoft Outlook 365 Anda. Tampilannya kurang lebih seperti pada gambar dibawah, hanya berbeda di nama pengguna.

| Fi S -                                                                                                    | Inbox - dss                                               | sdi@365.ugm.ac.id - Outlook                                                         |                                                                      |                                                         |                                        | ×  |
|----------------------------------------------------------------------------------------------------|-----------------------------------------------------------|-------------------------------------------------------------------------------------|----------------------------------------------------------------------|---------------------------------------------------------|----------------------------------------|----|
| File Home Send / Receive                                                                                                    | Folder View ADOBE PDF Q Tell me what y                    | ou want to do                                                                       |                                                                      |                                                         | <b>v</b> 3                             |    |
| New New Delete Archive Delete                                                                                                    | Reply Reply Forward En v<br>All<br>Respond Quick Steps 15 | Move   Move   Curread/ Read  Read  Categorize   Categorize   Follow Up   Move  Tags | <ul> <li>New Group</li> <li>Browse Groups</li> <li>Groups</li> </ul> | Search People<br>Address Book<br>Filter Email -<br>Find | Store My<br>Add-ins Adobe Send & Track | ~  |
| ∡ Favorites <                                                                                                    | Search Current Mailbox (Ctrl+E)                           | 🔎 Current Mailbox 👻                                                                 |                                                                      |                                                         |                                        |    |
| Inbox<br>Sent Items<br>Drafts                                                                                                    | All Unread<br>We didn't find anything to show             | By Date ▼ Newest ↓<br>w here.                                                       |                                                                      |                                                         |                                        |    |
| ✓ dssdi@365.ugm.ac.id<br>Inbox<br>Drafts<br>Sent Items<br>Deleted Items<br>Conversation History<br>Junk Email<br>Outbox<br>RSS Feeds |                                                           |                                                                                     |                                                                      |                                                         |                                        |    |
| ▷ Search Folders ▷ Groups                                                                                                    |                                                           |                                                                                     |                                                                      |                                                         |                                        |    |
| outlook data file Inbox Drafts Sent Items Deleted Items Junk E-mail Outbox                                                           |                                                           |                                                                                     |                                                                      |                                                         | 64                                     |    |
| Items: 0                                                                                                    |                                                           | All folders are up to date. Co                                                      | onnected to: Microsoft E                                             | Exchange                                                | III+ 1                                 | 0% |

#### 1. Membuat jadwal Meeting/Rapat

Pada tab/menu Home, silahkan Anda klik toolbar New Items, kemudian klik menu Meeting seperti pada gambar dibawah.

| E S ≠                                                                                                    | Inbox - dssdi@365.ugm.ac.id - Outlook                                                                                                    | œ – □ ×                                                                                                |
|----------------------------------------------------------------------------------------------------|----------------------------------------------------------------------------------------------------|----------------------------------------------------------------------------------------------------|
| File Home Send / Receive                                                                                                    | Folder View ADOBE PDF $Q$ Tell me what you want to do                                                                                                    |                                                                                                    |
| New New Email Items • Control Control | Reply       Forward       Move to: ?       Move to: ?       Move *       Move *       Move *       Strength *       New Groups         All       Team Email       Team Email       Move       Strength *       Follow Up *       Provide tags       Follow Up *         Quick Steps       Groups       Move       Tags       Groups | pp<br>roups Search People<br>III Address Book<br>▼ Filter Email ~<br>Find Add-ins Adobe Send & Track ∧ |
| ▲ Fave Appointment                                                                                                    | Search Current Mailbox (Ctrl+E)                                                                                                    |                                                                                                    |
| Inbo Meeting<br>Sent & Group Meeting<br>Draff S Contact<br>I Task<br>dsst E-mail Message Using ><br>Inbo More Items ><br>Draff S Skype Meeting<br>Sent Items<br>Deleted Items<br>Conversation History                                                                                                    | All Unread By Date * Newest 4<br>g (Ctrl+Shift+Q) We didn't find anything to show here.                                                                                                    |                                                                                                    |
| Outbox<br>RSS Feeds                                                                                                    |                                                                                                    |                                                                                                    |
| Search Folders                                                                                                    |                                                                                                    |                                                                                                    |
| ▷ Groups                                                                                                    |                                                                                                    |                                                                                                    |
| outlook data file     Inbox     Drafts     Sent Items     Deleted Items     Junk E-mail     Outbox      The second second s     |                                                                                                    |                                                                                                    |
| Items: 0                                                                                                    | All folders are up to date. Connected to: Mi                                                                                                    | crosoft Exchange                                                                                       |

Setelah itu, akan ditampilkan jendela seperti pada gambar dibawah ini.

| H        | 5 <b>ð</b> 1                                        | ψ                                   |                    |                           |                                               | Untitled - Meeting                    |                       |            |                 | <b>=</b> –                                                                                                    | □ ×                                                                                                    |
|----------|-----------------------------------------------------|-------------------------------------|--------------------|---------------------------|-----------------------------------------------|---------------------------------------|-----------------------|------------|-----------------|----------------------------------------------------------------------------------------------------|----------------------------------------------------------------------------------------------------|
| File     | Meeting                                             | Insert Format Text                  | Review 🛛 D Te      | ell me what you want to o | do                                            |                                       | R                     |            |                 |                                                                                                    |                                                                                                    |
| Delete ( | G Calendar<br>⊇ Forward →                           | Appointment Scheduling<br>Assistant | Skype M<br>Meeting | Meeting<br>Notes          | ddress Check Response<br>Book Names Options * | Show As: Busy<br>Reminder: 15 minutes | Recurrence Dime Zones | Categorize | Offic<br>Add-in | e<br>ns                                                                                                    |                                                                                                    |
| () You   | naven't sent thi                                    | s meeting invitation vet.           | skype weering wee  | eting Notes               | Attendees                                     | ι Ορ                                  | nions                 | ia la gs   | Add-Ir          | Doors Finder                                                                                                    | - ×                                                                                                    |
| Youlus   | To<br>Subject<br>Location<br>Start time<br>End time | s meeting invitation yet.           | 10.00<br>10.30     | ▼ All day                 | event                                         |                                       |                       | ▼ Room     | 5               | Image: Second Finder           Image: Second Finder           Min Sen Sel Rab Kam           8 29 30 31 1           4 5 6 7           11 12 13 14 15           11 12 13 14 15           12 25 26 27 28 29           2 3 4 5 6           Good           Fair           Choose an available room           None           Suggested times:           10.00 - 10.30           No conflicts           11.00 - 11.30           No conflicts           11.30 - 12.00 | <ul> <li>X</li> <li>Jum Sab</li> <li>2</li> <li>3</li> <li>9</li> <li>10</li> <li>16</li> <li>17</li> <li>23</li> <li>24</li> <li>30</li> <li>16</li> <li>7</li> <li>8</li> </ul> |
|          |                                                     |                                     |                    |                           |                                               |                                       |                       |            |                 | 12.00 - 12.30<br>No conflicts                                                                                                    |                                                                                                    |

### Setelah itu, cari dan klik toolbar Skype Meeting seperti pada gambar dibawah ini.

| File         | Meeting                                                                  | Insert Fe        | ormat Text              | Review                                                                                                    | v Ş         | Tell me what     | you want t           | o do              |                       |
|--------------|--------------------------------------------------------------------------|------------------|-------------------------|----------------------------------------------------------------------------------------------------|-------------|------------------|----------------------|-------------------|-----------------------|
| $\mathbf{X}$ | c Calendar                                                               |                  |                         | 6                                                                                                    |             |                  |                      | 44                | <b>3</b>              |
| Delete 🔁     | 👌 Forward 👻                                                              | Appointment      | Scheduling<br>Assistant | Sky<br>Meet                                                                                                    | pe 🝌<br>ing | Meeting<br>Notes | Cancel<br>Invitation | Address<br>Book   | Check Res<br>Names Op |
| Ac           | tions                                                                    | Sho              | w                       | Skype N                                                                                                    | leeting     | Meeting Notes    |                      | Atten             | dees                  |
| You h        | aven't sent this<br>To <u>.</u><br>S <u>u</u> bject<br>Locat <u>i</u> on | s meeting invita | ition yet.              | Skype Meeting         Create a new Skype Meeting.         The default options might allow uninvited people to join your meeting. Use meeting options to control access to your meetings. |             |                  |                      |                   |                       |
|              | S <u>t</u> art time                                                      | Sel 13/06/2017   |                         |                                                                                                    | 10.00       |                  | r 🗌 All d            | ay e <u>v</u> ent |                       |
|              | En <u>d</u> time                                                         | Sel 13/06/2017   |                         |                                                                                                    | 10.30       | -                | ~                    |                   |                       |
|              |                                                                          |                  |                         |                                                                                                    |             |                  |                      |                   |                       |

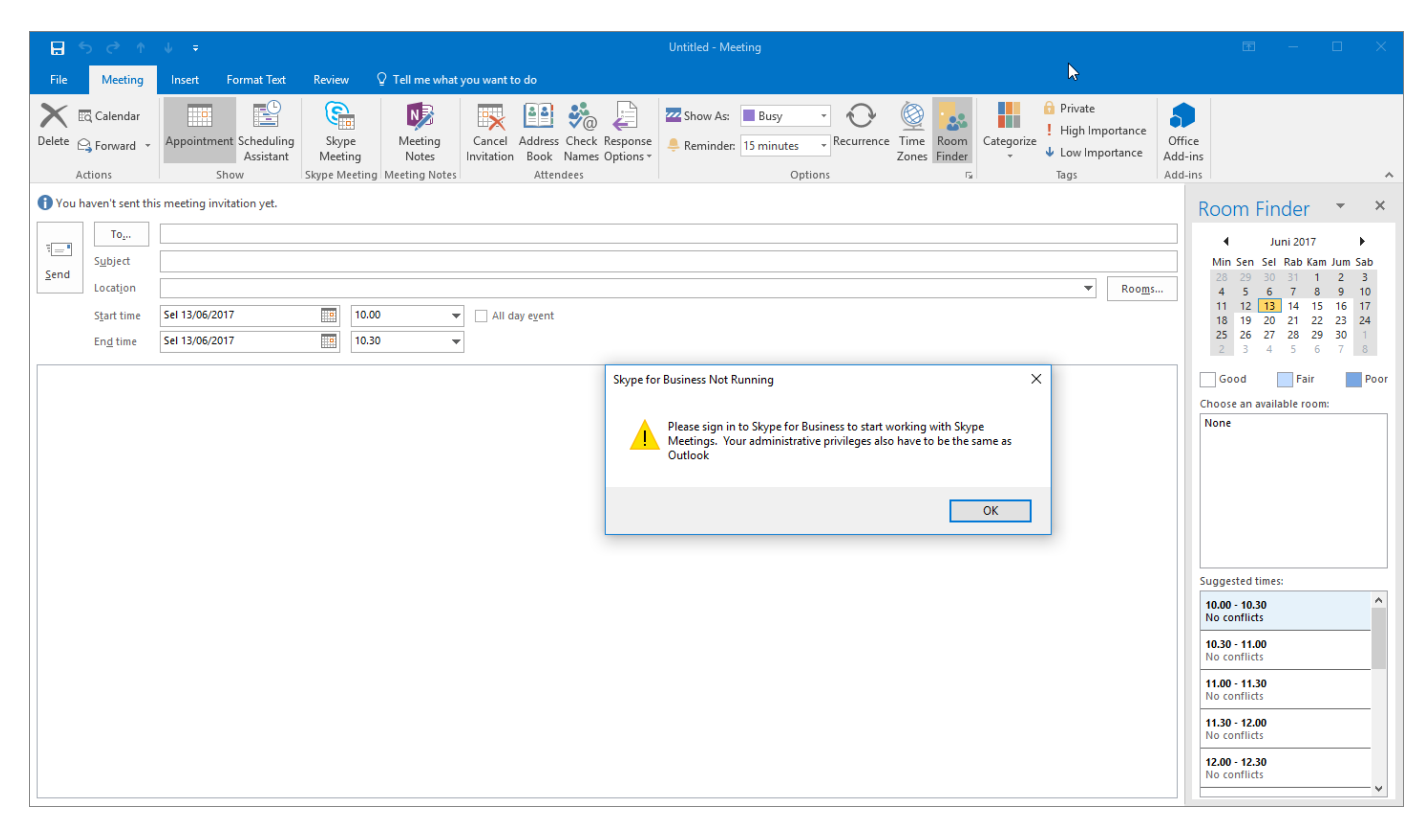

Jika muncul pesan peringatan seperti diatas, silahkan menjalankan Skype for Business terlebih dahulu. Jika Anda menggunakan Windows 10, bisa mengetikkan di pencarian seperti pada gambar dibawah ini.

Panduan Konfigurasi Online Meeting menggunakan Skype for Business

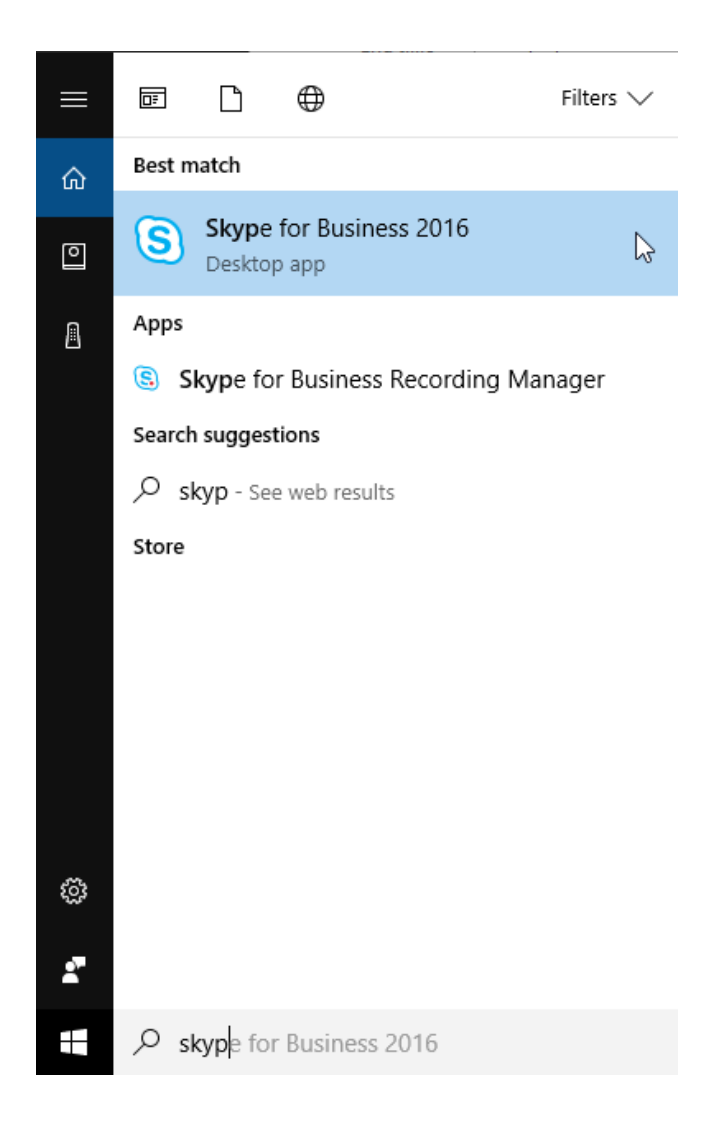

Jika Anda belum login, akan ditampilkan jendela SSO seperti pada gambar dibawah ini. Silahkan mengisikan username dan password email UGM Anda.

|                                                                                                    | Untitled - Meeting                                                                                                    |                                                                                                    |
|----------------------------------------------------------------------------------------------------|----------------------------------------------------------------------------------------------------|----------------------------------------------------------------------------------------------------|
| 🕲 Skype for Business – 🗆 🗙                                                                                                    | e what you want to do                                                                                                    |                                                                                                    |
| What's happening today?                                                                                                    | 🗟 📅 🚯 🤽 🖻 🗷 Show Ar 🗖 Private                                                                                                    |                                                                                                    |
| Direktorat Sistem dan Sumber Daya Informasi<br>Available<br>Set Your Location                                                                                                    | Cancel Address Check Response Reminder: 15 minutes Recurrence Time Room Categorize Usw Importance Address Address Address Categorize Usw Importance Address Address Ad | Office<br>\dd-ins                                                                                                    |
| 上 🛈 🗒 🔅 -                                                                                                    |                                                                                                    | Room Finder 🔹 🗙                                                                                                    |
| Find someone Q                                                                                                    | 👾 Universitas Gadjah Mada                                                                                                    | Juni 2017                                                                                                    |
| GROUPS STATUS RELATIONSHIPS NEW ▲<br>People who've added you as a contact will show up here. Add them to<br>your Contacts list to make sure they can contact you and see when<br>you're around. | Image: Single Sign On         Image: Single Sign On         Image: Single Sign On <td< td=""><td>28       29       30       31       12       3         4       5       6       7       8       9       10         11       12       13       14       15       16       17         18       19       20       21       22       23       24         25       26       27       28       29       30       1         2       3       4       5       6       7       8         Good       Fair       Poor       Choose an available room:       None</td></td<>                                                                                                    | 28       29       30       31       12       3         4       5       6       7       8       9       10         11       12       13       14       15       16       17         18       19       20       21       22       23       24         25       26       27       28       29       30       1         2       3       4       5       6       7       8         Good       Fair       Poor       Choose an available room:       None |
| <u>III</u> 4 -                                                                                                    | □ <u>W</u> arn me before logging me into other sites.<br>□ Remember Me<br>LOGIN CLEAR Forgot password?                                                                                                    | Suggested times:           10.00 - 10.30<br>No conflicts           10.30 - 11.00<br>No conflicts           11.00 - 11.30<br>No conflicts           11.30 - 12.20<br>No conflicts           12.00 - 12.20<br>No conflicts                                                                                                    |

|                                                                                                    | Untitled - Meeting                                                                                                    | N                                                 |                                                                                                    |
|----------------------------------------------------------------------------------------------------|----------------------------------------------------------------------------------------------------|---------------------------------------------------|----------------------------------------------------------------------------------------------------|
| 🕲 Skype for Business — 🗆 🗙                                                                                                    | he what you want to do                                                                                                    |                                                   |                                                                                                    |
| What's happening today?<br>Direktorat Sistem dan Sumber Daya Informasi<br>Available                                                                                                    | ting Cancel Address Check Response Reminder, 15 minutes Recurrence Time Room Categ                                                                                                    | orize<br>Low Importance<br>Low Importance<br>Tags | fffice<br>Id-ins                                                                                                    |
| 上 🛈 🛱 🔅 * -                                                                                                    |                                                                                                    |                                                   | Room Finder 🔹 🗙                                                                                                    |
| Find someone Q                                                                                                    | 🔅 Universitas Gadjah Mada                                                                                                    |                                                   |                                                                                                    |
| GROUPS STATUS RELATIONSHIPS NEW L*<br>People who've added you as a contact will show up here. Add them to<br>your Contacts list to make sure they can contact you and see when<br>you're around. | Single Sign On  I day egent  I day egent I day egent I day egent I day egent I day egent I day egent I day egent I day egent I day egent I day egent I day egent I day egent I | Rooms                                             | 22       23       24       25       6       7       1       2       3         11       12       13       14       15       16       17         18       19       20       21       22       23       24         25       27       28       29       0       1         25       26       27       28       29       0       1         26       3       4       5       6       7       8         Good       Fair       Poor       Poor       Choose an available room: |
|                                                                                                    |                                                                                                    |                                                   | Suggested times:                                                                                                    |
|                                                                                                    | <u>_</u> Warn me before logging me into other sites.                                                                                                    |                                                   | 10.00 - 10.30 ^<br>No conflicts                                                                                                    |
|                                                                                                    | LOGIN CLEAR Forgot password?                                                                                                    |                                                   | 10.30 - 11.00<br>No conflicts                                                                                                    |
|                                                                                                    |                                                                                                    |                                                   | 11.00 - 11.30<br>No conflicts                                                                                                    |
| <b>E</b> *                                                                                                    |                                                                                                    |                                                   | 11.30 - 12.00<br>No conflicts                                                                                                    |
|                                                                                                    |                                                                                                    |                                                   | 12.00 - 12.30<br>No conflicts                                                                                                    |

Setelah mengisikan username dan password, silahkan mencoba mengklik toolbar Skype Meeting kembali.

|              |                                         |                                             |                                                                                                    | Untitled - Meeting                                                                                                    |                              | <b>7) ⊡ - □ </b>                                                                                                    |
|--------------|-----------------------------------------|---------------------------------------------|----------------------------------------------------------------------------------------------------|----------------------------------------------------------------------------------------------------|------------------------------|----------------------------------------------------------------------------------------------------|
| File         | Meeting                                 | Insert Format Text                          | Review 🛛 🖓 Tell me what you want to do                                                                                                    |                                                                                                    |                              |                                                                                                    |
| Delete (     | ् Calendar<br>्रे Forward र<br>ctions   | Appointment Scheduling<br>Assistant<br>Show | Skype<br>Meeting<br>Skype Meeting<br>Notes<br>Skype Meeting<br>Meeting Notes<br>Notes<br>Note | Show As: Busy  Recurrence Final Control of Control of C | Room<br>rinder<br>12<br>Tags | ice<br>-ins<br>-ins                                                                                                    |
| 1 You        | naven't sent th                         | s meeting invitation yet.                   | Skype Meeting                                                                                                    |                                                                                                    |                              | Room Finder 🔹 🗙                                                                                                    |
| ت <b>ا ا</b> | To<br>Subject<br>Location<br>Start time | Sel 13/06/2017                              | The default options might allow<br>uninvited people to join your<br>meeting. Use meeting options to<br>control access to your meetings.                                                                                                    |                                                                                                    | ▼ Rooms                      | Juni 2017         Juni 2017           Min Sen Sel Rab Kam Jum Sab         28         29         30         31         1         2         3           4         5         6         7         8         9         10         11         12         3           11         12         13         14         15         16         17           18         19         20         21         22         23         24 |
|              | End time                                | Sel 13/06/2017                              | 10.30 👻                                                                                                    |                                                                                                    |                              | 25         26         27         28         29         30         1           2         3         4         5         6         7         8                                                                                                    |
|              |                                         |                                             |                                                                                                    |                                                                                                    |                              | Good Fair Poor Choose an available room: None Suggested times: 10.00 - 10.30                                                                                                    |
|              |                                         |                                             |                                                                                                    |                                                                                                    |                              | No conflicts           10.30 - 11.00           No conflicts           11.00 - 11.30           No conflicts           11.30 - 12.00           No conflicts           12.00 - 12.30           No conflicts                                                                                                    |

Setelah itu, secara otomatis akan ditampilkan link/URL untuk bergabung ke Skype Meeting seperti ditunjukkan pada gambar dibawah ini.

| Untitled - Meeting                                                                                                    | <b>ر ا</b>                                   | 7) 🗖 -                        |                          |
|----------------------------------------------------------------------------------------------------|----------------------------------------------|-------------------------------|--------------------------|
| File Meeting Insert Format Text Review Q Tell me what you want to do                                                                                                    |                                              |                               |                          |
| Calendar       Image: Calendar       Image:                                                                                                    | Private<br>High Importance<br>Low Importance | Office<br>Add-ins             |                          |
| Actions Show Skype Meeting Meeting Notes Attendees Options Transformed Transformed Transforme | ags                                          | Add-ins                       | ^                        |
| You haven't sent this meeting invitation yet.                                                                                                    |                                              | Room Finde                    | er 🔹 🗙                   |
|                                                                                                    |                                              |                               | 2017                     |
| Subject Send                                                                                                    |                                              | Min Sen Sel Ra<br>28 29 30 31 | b Kam Jum Sab<br>1 1 2 3 |
| Location Skype Meeting                                                                                                    | Rooms                                        | 4 5 6 7<br>11 12 13 14        | 8 9 10<br>4 15 16 17     |
| Start time Sel 13/06/2017 III 10.00 V All day event                                                                                                    |                                              | 18 19 20 21<br>25 26 27 28    | 1 22 23 24<br>8 29 30 1  |
|                                                                                                    |                                              | 2 3 4 5                       | 6 7 8                    |
| → Join Skype Meeting<br>This is an online meeting for Skype for Business, the professional<br>meetings and communications app formerly known as Lync.<br>Help                                                                                                    |                                              | Good Choose an available      | Fair Poor<br>9 room:     |
|                                                                                                    |                                              | Suggested times:              |                          |
|                                                                                                    |                                              | 10.00 - 10.30<br>No conflicts |                          |
|                                                                                                    |                                              | 10.30 - 11.00<br>No conflicts |                          |
|                                                                                                    |                                              | 11.00 - 11.30<br>No conflicts |                          |
|                                                                                                    |                                              | 11.30 - 12.00<br>No conflicts |                          |
|                                                                                                    |                                              | 12.00 - 12.30<br>No conflicts | ~                        |

Setelah itu, Anda bisa mengisikan alamat tujuan peserta Skype yang akan diundang untuk bergabung dengan Skype *online meeting* seperti ditunjukkan pada gambar dibawah berikut ini.

|                                                  |                                                                                |                                                        |                                                                                                    |                                           |                                          |                     |                                 | C MIMIT                                                             |
|--------------------------------------------------|--------------------------------------------------------------------------------|--------------------------------------------------------|----------------------------------------------------------------------------------------------------|-------------------------------------------|------------------------------------------|---------------------|---------------------------------|---------------------------------------------------------------------|
|                                                  |                                                                                | -                                                      |                                                                                                    |                                           |                                          |                     |                                 | Unt                                                                 |
| File                                             | Meeting                                                                        | Insert                                                 | Format Text                                                                                                    | Review                                    | © Tell                                   | me what you         | want to do                      |                                                                     |
| $\mathbf{X}$                                     | c Calendar                                                                     |                                                        |                                                                                                    | S                                         |                                          | N                   | 👿 🗳                             | ] 🐝 📮                                                               |
| Delete 🧧                                         | 🔒 Forward 🔹                                                                    | Appointme                                              | nt Scheduling<br>Assistant                                                                                                    | Join Sky<br>Meetin                        | pe Meeting<br>g Options                  | Meeting<br>Notes    | Cancel Addre<br>Invitation Book | ss Check Response<br>k Names Options ▼                              |
| A                                                | ctions                                                                         | 5                                                      | how                                                                                                    | Skype                                     | Meeting                                  | Meeting Note        | es Att                          | endees                                                              |
| 1 You ł                                          | naven't sent this                                                              | meeting in                                             | vitation yet.                                                                                                    |                                           |                                          |                     |                                 |                                                                     |
| -                                                | To                                                                             |                                                        |                                                                                                    |                                           |                                          |                     |                                 |                                                                     |
| •=                                               | S <u>u</u> bject                                                               |                                                        |                                                                                                    |                                           |                                          |                     |                                 |                                                                     |
| Send                                             | Locat <u>i</u> on                                                              | Skype Meet                                             | ing                                                                                                    |                                           |                                          |                     |                                 |                                                                     |
|                                                  | S <u>t</u> art time                                                            | Sel 13/06/20                                           | )17                                                                                                    |                                           | 10.00                                    | •                   | All day e <u>v</u> ent          |                                                                     |
|                                                  | En <u>d</u> time                                                               | Sel 13/06/20                                           | )17                                                                                                    |                                           | 10.30                                    | -                   |                                 |                                                                     |
| E 5 ∂ /                                          | î ↓ ∓                                                                          |                                                        |                                                                                                    | Untitle                                   | ed - Meeting                             | ¢                   |                                 | ) = //                                                              |
| File Meeting                                     | g Insert Format Text                                                           | Review 🛛 🖓 Tell me                                     | what you want to do                                                                                                    |                                           |                                          | (下)                 |                                 |                                                                     |
| Delete G Calendar<br>Delete G Forward<br>Actions | Appointment Scheduling Assistant Show                                          | Join Skype Meeting<br>Meeting Options<br>Skype Meeting | Meeting<br>Notes<br>eting Notes<br>Notes<br>Note | Check Response<br>Names Options *<br>dees | ZZ Show As: Busy<br>Reminder: 15 minutes | Recurrence Zones Fi | Categorize<br>Tags              | Office<br>Add-ins<br>Add-ins                                        |
| 1 You haven't sent                               | this meeting invitation yet.                                                   |                                                        | Select Attendees and Resources                                                                                                    | Global Address List                       |                                          |                     | ×                               | Room Finder 👻 🗙                                                     |
| To                                               |                                                                                |                                                        | Search:  Name only OMo                                                                                                    | re columns Addres                         | s Book                                   |                     |                                 | ↓ Juni 2017 ►                                                       |
| Send<br>Location                                 | Skype Meeting                                                                  |                                                        | Name                                                                                                    | Title                                     | Business Pr                              | none Location       | Roo <u>m</u> s                  | 28 29 30 31 1 2 3<br>4 5 <u>6</u> 7 8 9 10                          |
| S <u>t</u> art time                              | Sel 13/06/2017                                                                 | 10.00                                                  | \DTEugm<br>365 dsdi                                                                                                    |                                           |                                          |                     | <u>^</u>                        | 11 12 13 14 15 16 17<br>18 19 20 21 22 23 24<br>25 26 27 28 29 30 1 |
| En <u>d</u> time                                 | Sel 13/06/2017                                                                 | 10.30                                                  | A M MUKHLIS INDRAWAN     a.adni     a.bariz                                                                                                    |                                           |                                          |                     |                                 | 2 3 4 5 6 7 8                                                       |
| → Join Skyp<br>This is an onlin<br>meetings and  | De Meeting<br>ne meeting for Skype for Busine<br>communications app formerly I | ss, the professional<br>known as Lync.                 | a.karim     a.karim     a.s.udiarso     aan haris prasetyo     aan setyono     Aazokhi Waruwu     Abdul Malik     abdul qoyyim     Abdul Rahman Siregar                                                                                                    |                                           |                                          |                     | v                               | Good Fair Poor<br>Choose an available room:<br>None                 |

Direktorat Sistem dan Sumber Daya Informasi - UGM

OK Cancel

Required -> Optional ->

Resources ->

Suggested times:

10.00 - 10.30 No conflicts

10.30 - 11.00 No conflicts 11.00 - 11.30 No conflicts 11.30 - 12.00 No conflicts 12.00 - 12.30 0

| 🗄 5 ở 1                                                                     | ψ =                                                                                                    | Untitle                                                                                                    | 7) 🗉 – 🗆 📈                                                                                                    |                |                                                                                                    |
|-----------------------------------------------------------------------------|----------------------------------------------------------------------------------------------------|----------------------------------------------------------------------------------------------------|----------------------------------------------------------------------------------------------------|----------------|----------------------------------------------------------------------------------------------------|
| File Meeting                                                                | Insert Format Text Review Q Tell                                                                             | ne what you want to do                                                                                                    |                                                                                                    |                |                                                                                                    |
| Delete G Forward                                                            | Appointment Scheduling<br>Assistant<br>Show                                                                  | Meeting<br>Notes<br>Meeting Notes<br>Meeting Notes<br>Me | Z Show As: Busy Construction As: Reminder: Show As: Recurrence Construction As: Show As: Show | Room<br>Finder | Office<br>Add-ins<br>Add-ins                                                                                                    |
| 1 You haven't sent                                                          | his meeting invitation yet.                                                                                  | Select Attendees and Resources: Global Address List                                                                                                    |                                                                                                    | ×              | Room Finder 🔹 🗙                                                                                                    |
| Top       Subject       Send       Location       Start time       End time | Skype Meeting           Sel 13/06/2017           Sel 13/06/2017           Total                              | Search:  Name only  More columns Address Joni Name Title Joni Joni Joni Joni Joni Joni Laborato Joni purvanto                                                                                                    | s Book<br>Address List - dssdi@365.ugm.ac.id v Advanced f<br>Business Phone Location                                                                                                    | Find Rooms     | Juni 2017         Juni 2017           Min Sen Sel         Rab Kam Jure Sab           28         29         30         31         1         2         3           4         5         6         7         8         9         10           11         12         13         14         15         16         17           18         19         02         12         22         2         4           25         26         27         28         29         30         1           2         3         4         5         6         7         8 |
| → Join Skyp<br>This is an onlin<br>meetings and<br>Help                     | e Meeting<br>e meeting for Skype for Business, the professional<br>ommunications app formerly known as Lync. | Joseph dion putra     Joseph dion putra     Joseph dion putra     Jup./fisipol     Jup./fisipol     Juung brian sitanggang     Jufri     Juthi hendrawan     Juliasih     Juliasih     Juliasih     Juliasih     Zequired ->     Debingal a                                                                                                    |                                                                                                    | ×              | Good Fair Poor<br>Choose an available room:<br>None                                                                                                    |
|                                                                             |                                                                                                    | Resources ->                                                                                                    | OK Cance                                                                                                    | ei             | Suggested times:                                                                                                    |

|                                                      |                                                                                                    | Untitled - Meeting                                                                                                    |                                                                                                    |
|------------------------------------------------------|----------------------------------------------------------------------------------------------------|----------------------------------------------------------------------------------------------------|----------------------------------------------------------------------------------------------------|
| File Meeting                                         | Insert Format Text Review Q Tell                                                                        | ne what you want to do                                                                                                    |                                                                                                    |
| Delete 🕞 Forward 👻                                   | Appointment Scheduling                                                                                  | Meeting Cancel Address Check Response Reminder: 15 minutes Recurrence Time Room Categorize                                                                                                    | nce Office                                                                                                    |
|                                                      | Assistant Meeting Options                                                                               | Notes Invitation Book Names Options* Zones Finder * Use Importan                                                                                                    | Add-ins                                                                                                    |
| Actions                                              | Show Skype Meeting                                                                                      | vieeting Notes Attendees Options is lags                                                                                                    | Add-Ins                                                                                                    |
| 1 You haven't sent th                                | is meeting invitation yet.                                                                              | Select Attendees and Resources: Global Address List X                                                                                                    | Room Finder 🔹 🗙                                                                                                    |
| To                                                   |                                                                                                    | Search:  Mame only OMore columns Address Book                                                                                                    | ↓ Juni 2017 ►                                                                                                    |
| Subject                                              |                                                                                                    | joni 😥 Global Address List - dssdi@365.ugm.ac.id 🗸 Advanced Find                                                                                                    | Min Sen Sel Rab Kam Jum Sab                                                                                                    |
| <u>≥end</u> Location                                 | Skype Meeting                                                                                           | Name Title Business Phone Location Rooms                                                                                                    | 28 29 30 31 1 2 3<br>4 5 6 7 8 9 10                                                                                                    |
| S <u>t</u> art time                                  | Sel 13/06/2017                                                                                          | à joni ∧                                                                                                    | 11 12 13 14 15 16 17<br>18 19 20 21 22 23 24                                                                                                    |
| En <u>d</u> time                                     | Sel 13/06/2017 10.30                                                                                    | å joni.purwanto                                                                                                    | 25 26 27 28 29 30 1<br>2 3 4 5 6 7 8                                                                                                    |
| → Join Skype<br>This is an online<br>meetings and co | Meeting<br>meeting for Skype for Business, the professional<br>mmunications app formerly known as Lync. | a Joseph Boli polis<br>Josi<br>Josi<br>Julang brian sitanggang<br>↓Julan efendi<br>↓Julani Hendawan<br>↓Julani Hendawan<br>↓<br>Hendawan<br>↓<br>Hendawan<br>↓<br>Hend | Good Fair Poor<br>Choose an available room:<br>None<br>Suggested times:<br>10.00 - 10.30<br>No conflicts<br>10.30 - 11.30<br>No conflicts<br>11.30 - 12.00<br>No conflicts<br>11.30 - 12.00<br>No conflicts<br>12.00 - 12.33<br>No conflicts |

| 8           | 501                                                | 4.4                                                                   |                                                               | Undangen repot on lie                             | o menggunakan Siyye - Meeting | · · · · ·                 |                                                                      | 계) =                             | = X         |
|-------------|----------------------------------------------------|-----------------------------------------------------------------------|---------------------------------------------------------------|---------------------------------------------------|-------------------------------|---------------------------|----------------------------------------------------------------------|----------------------------------|-------------|
| 78          | Vesting                                            | ineed. Format Test                                                    | eeu 🛛 🖓 Tell merwhet y                                        | eu weet to do                                     |                               |                           |                                                                      |                                  |             |
| Contest     | Calendar<br>Calendar                               | Appeintment Scheduling Join<br>Anistant Me<br>Show 9                  | Stope Meeting<br>dring Options<br>upe Meeting Meeting Meeting | ng<br>Invitation Book Riseren Options -<br>Merter | Chow As Larger 1 Contracts    | Tire Koon<br>Zoren Fieder | Privato     Privato     High Importance     Loss Importance     Tage | Dffice<br>Add-ins<br>Add-ins     |             |
| 010         | laver toest the                                    | ic meeting invitation yet.                                            |                                                               |                                                   |                               |                           |                                                                      | Room Finder                      | - ×         |
|             | 14-                                                | ani Purvanto: 2.dta (Poltz                                            |                                                               |                                                   |                               |                           |                                                                      |                                  |             |
| 1-          | Sybject                                            | Undergen sost enline menagen                                          | dian Store                                                    |                                                   |                               |                           |                                                                      | Min Sen Set Rid Kar              | A ALM SED   |
| 341.0       | Interior                                           | Days - Meeting                                                        |                                                               |                                                   |                               |                           | · Reoga                                                              | 4 5 6 7 8                        | 2 E<br>S 10 |
|             | the new                                            | Set 13/06/2017                                                        | 10.08 v                                                       | 🗌 an day egend                                    |                               |                           |                                                                      | 11 12 13 14 15<br>18 18 20 21 22 | 16 17 23 28 |
|             | Ingline                                            | Sel 13.06.0817                                                        | 10.28 -                                                       |                                                   |                               |                           |                                                                      | 25 28 27 25 25                   | 30          |
| ⇒ ,<br>tink | loin Skype<br>focial an antive-<br>reatings and co | Meeting<br>energine for success, the<br>energine state for meric know | e professional<br>nassyes                                     |                                                   |                               |                           |                                                                      | Mane                             |             |
|             |                                                    |                                                                       |                                                               |                                                   |                               |                           |                                                                      | Suggested Server                 |             |
|             |                                                    |                                                                       |                                                               |                                                   |                               |                           |                                                                      | 90.00 - 90.50<br>No carolitets   |             |
|             |                                                    |                                                                       |                                                               |                                                   |                               |                           |                                                                      | 10.38 - 11.08<br>No canfrida     |             |
|             |                                                    |                                                                       |                                                               |                                                   |                               |                           |                                                                      | 91.00 - 91.00<br>No cantility    |             |
|             |                                                    |                                                                       |                                                               |                                                   |                               |                           |                                                                      | 11.58 - 12.08<br>No cardilicts   | - 60        |
|             |                                                    |                                                                       |                                                               |                                                   |                               |                           |                                                                      | 12.00 - 12.30<br>No cavilicte    |             |

Pilih daftar peserta yang ingin diundang dari daftar yang sudah ada. Atau Anda bisa langsung mengetikkan alamat email peserta yang akan diundang untuk bergabung di *online meeting* Skype.

Setelah selesai memilih peserta yang akan diundah untuk rapat online, Anda bisa menambahkan kata-kata pengantar di undangan. Jika sudah selesai, Anda bisa menekan tombol Send. 0

| 🗄 🔊 🖉 🕆                                                                                                    | 🔶 🗢 Undangan rapat online menggunakan Skype - Meeting                                                                                                    | A) 🗉 – 🗆 🗡                                                                                                    |
|----------------------------------------------------------------------------------------------------|----------------------------------------------------------------------------------------------------|----------------------------------------------------------------------------------------------------|
| File Meeting                                                                                                    | Insert Format Text Review Q Tell me what you want to do                                                                                                    |                                                                                                    |
| Delete Calendar                                                                                                    | Appointment Scheduling Join Skype Meeting Notes Show As: Skype Meeting Notes Show As: Skype Meeting Notes Meeting Notes Meeting Notes Attendees Options Show As: Options Transmers Options Transmers Options Trans | Office<br>Add-ins<br>Add-ins                                                                                                    |
| You haven't sent the                                                                                                    | s meeting invitation yet.                                                                                                    | Room Finder 🔹 🗙                                                                                                    |
| To<br>Subject<br>Location<br>Start time<br>Eng time<br>Isi <u>undangan</u> terla<br><b>→</b> Join Skype<br>This is an online<br>meetings and co | Son Purwanto; Zudha Chofur   Undangan rapat online menggunakan Skype     Skype Meeting     Sel 13/06/2017     10.00     All day eyent     Sel 13/06/2017     10.30     Ppir.     Meeting     nesting for Skype for Business, the professional numurications app formerly known as Lync.                                                                                                    | Image: Second Second Secon |
|                                                                                                    |                                                                                                    | Suggested times:           10.00 - 10.30           No conflicts           10.30 - 11.00           No conflicts           11.00 - 11.30           No conflicts           11.30 - 12.00           No conflicts           12.00 - 12.30           No conflicts                                                                                                    |

| 🗄 🔊 े 🕆                                                                                   |                                                                                                    |                                                                                                    | Undangan rapat online menggunakan Skype - Meeting                     |                                                        |                                                                                                    |
|-------------------------------------------------------------------------------------------|----------------------------------------------------------------------------------------------------|----------------------------------------------------------------------------------------------------|-----------------------------------------------------------------------|--------------------------------------------------------|----------------------------------------------------------------------------------------------------|
| File Meeting                                                                              | Insert Format Text                                                                                      | Review $Q$ Tell me what you want to do                                                                                                |                                                                       |                                                        |                                                                                                    |
| Delete G Forward                                                                          | Appointment Scheduling<br>Assistant<br>Show                                                             | Join Skype Meeting<br>Meeting Options<br>Skype Meeting Meeting Notes                                                                  | Address Check Response<br>Book Names Options *<br>Attendees Options * | Ender<br>Time Room<br>Zones Finder<br>Ts<br>Ts<br>Tags | Office<br>Add-ins<br>Add-ins                                                                                                    |
| f You haven't sent t                                                                      | is meeting invitation yet.                                                                              |                                                                                                    |                                                                       |                                                        | Room Finder 👻 🗙                                                                                                    |
| Subject<br>Location<br>Start time<br>Eng time                                             | Joni Purwanto: Zudha G<br>Undangan rapat online me<br>Skype Meeting<br>Sei 13/06/2017<br>Sei 13/06/2017 | Ghofir           Enggunakan Skype           Image: 10.00         Image: All day ege           Image: 10.30         Image: All day ege | nt                                                                    | ▼ Roo <u>m</u> s                                       | Juni 2017         Juni 2017           Min Sen Sel Rab Kam Jum Sab           28         29         30         31         1         2         3           4         5         6         7         8         9         10           11         12         13         14         15         6         17         18           25         20         21         22         23         24         2         30         1           2         3         4         5         6         7         8         9         10 |
| Isi <u>undangan</u> terla<br>→ Join Skype<br>This is an online<br>meetings and co<br>Help | mpir.<br><u>e Meeting</u><br>meeting for Skype for Busin<br>mmunications app formerly                   | ess, the professional<br>known as Lync.                                                                                               |                                                                       |                                                        | Good       Fair       Poor         Chose an available room:       None         None                                                                                                    |

| ₄ outlook data file     |
|-------------------------|
| Inbox                   |
| Drafts                  |
| Sent Items              |
| Deleted Items           |
| Junk E-mail             |
| Outbox                  |
| ⊻ છે                    |
| ltems: 0 🚊 Reminders: 1 |

Gambar diatas menunjukkan Microsoft Outlook sedang mengirimkan pesan yang Anda buat.

Untuk melihat status pengiriman pesan/undangan rapat yang baru saja Anda kirim, Anda bisa mengklik Sent Items seperti pada gambar dibawah ini.

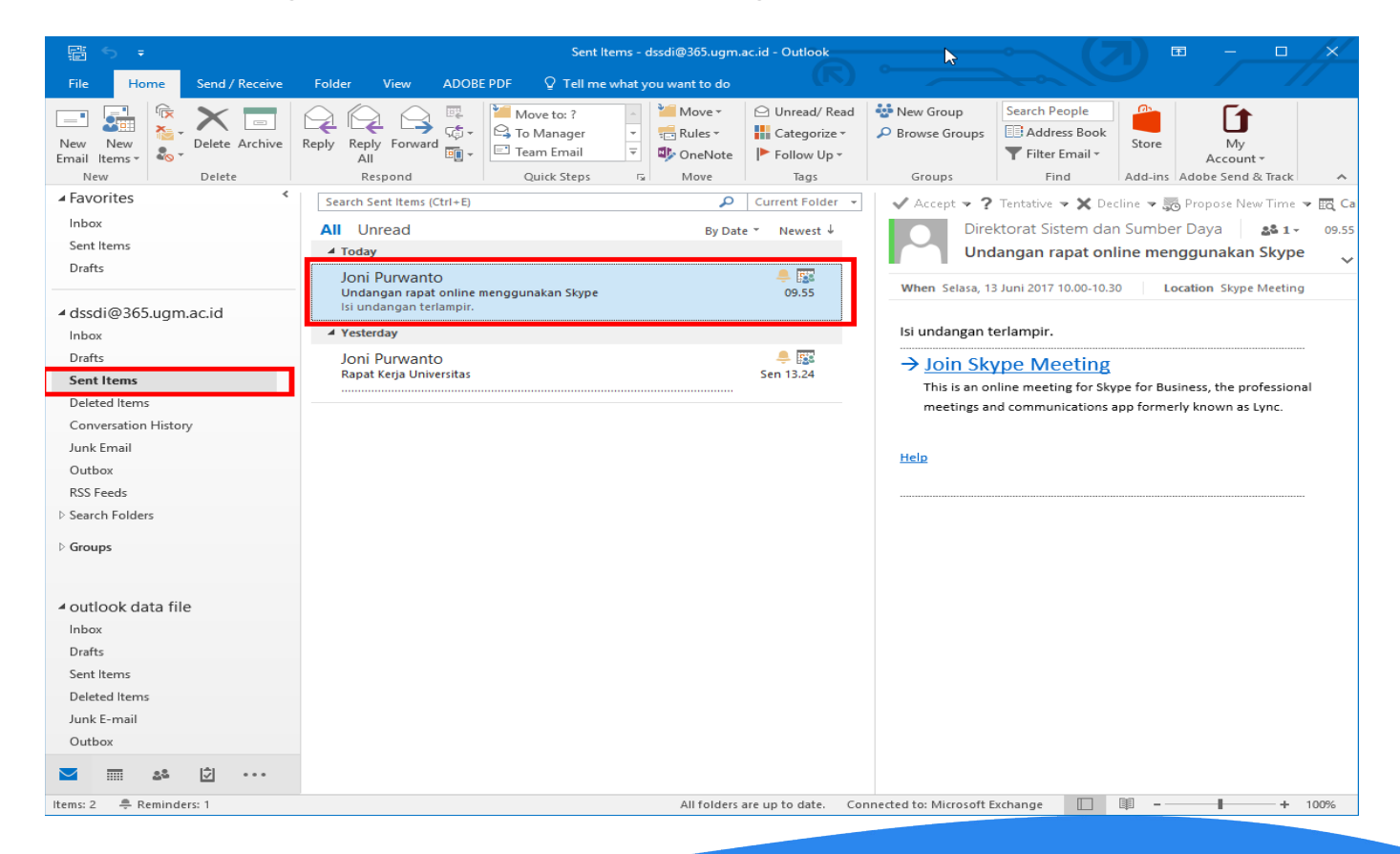

Disisi pengguna yang diundang, di akun email yang bersangkutan akan muncul tampilan yang kurang lebih seperti gambar dibawah ini.

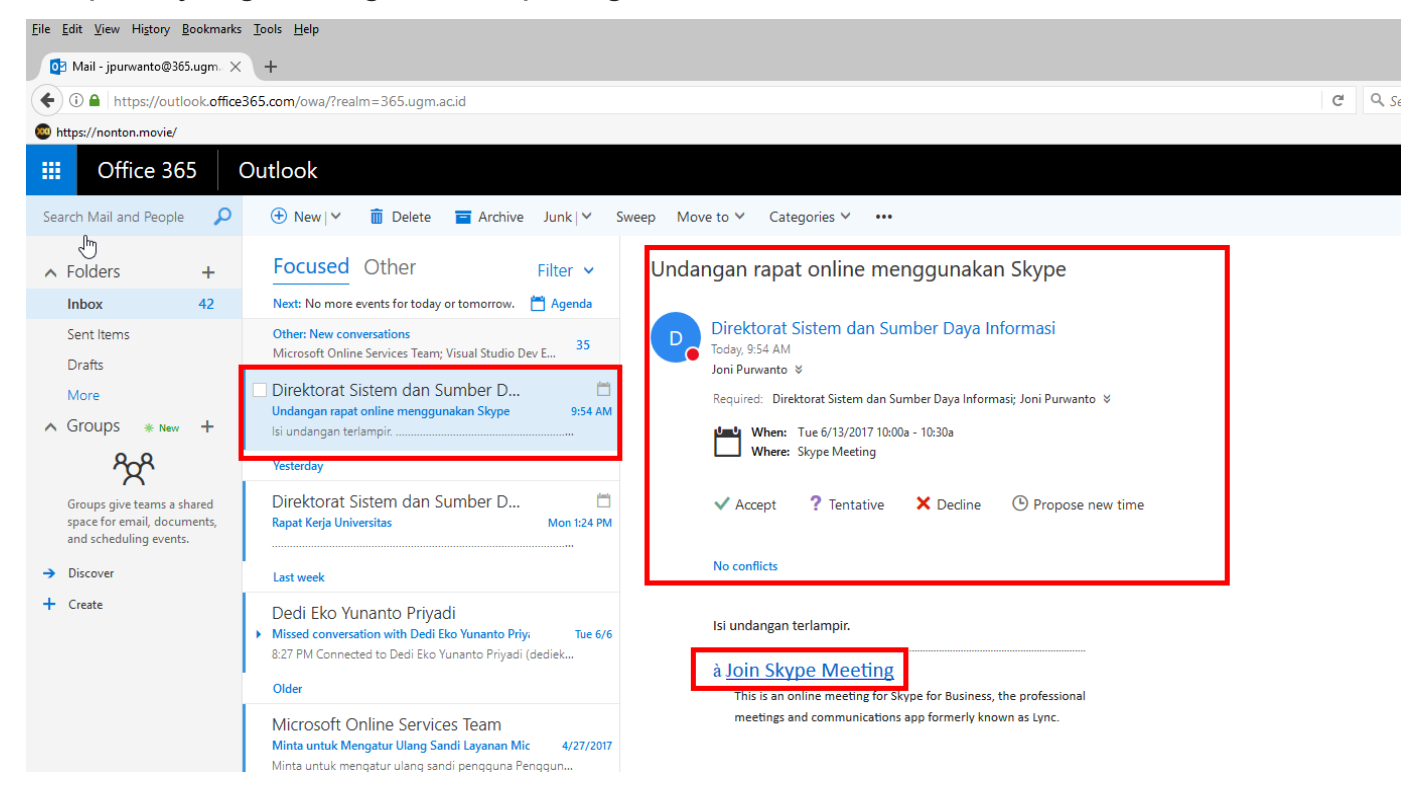

Jika yang bersangkutan (peserta yang diundang) mengklik link Join Skype Meeting, maka akan muncul jendela yang kurang lebih seperti pada gambar dibawah ini.

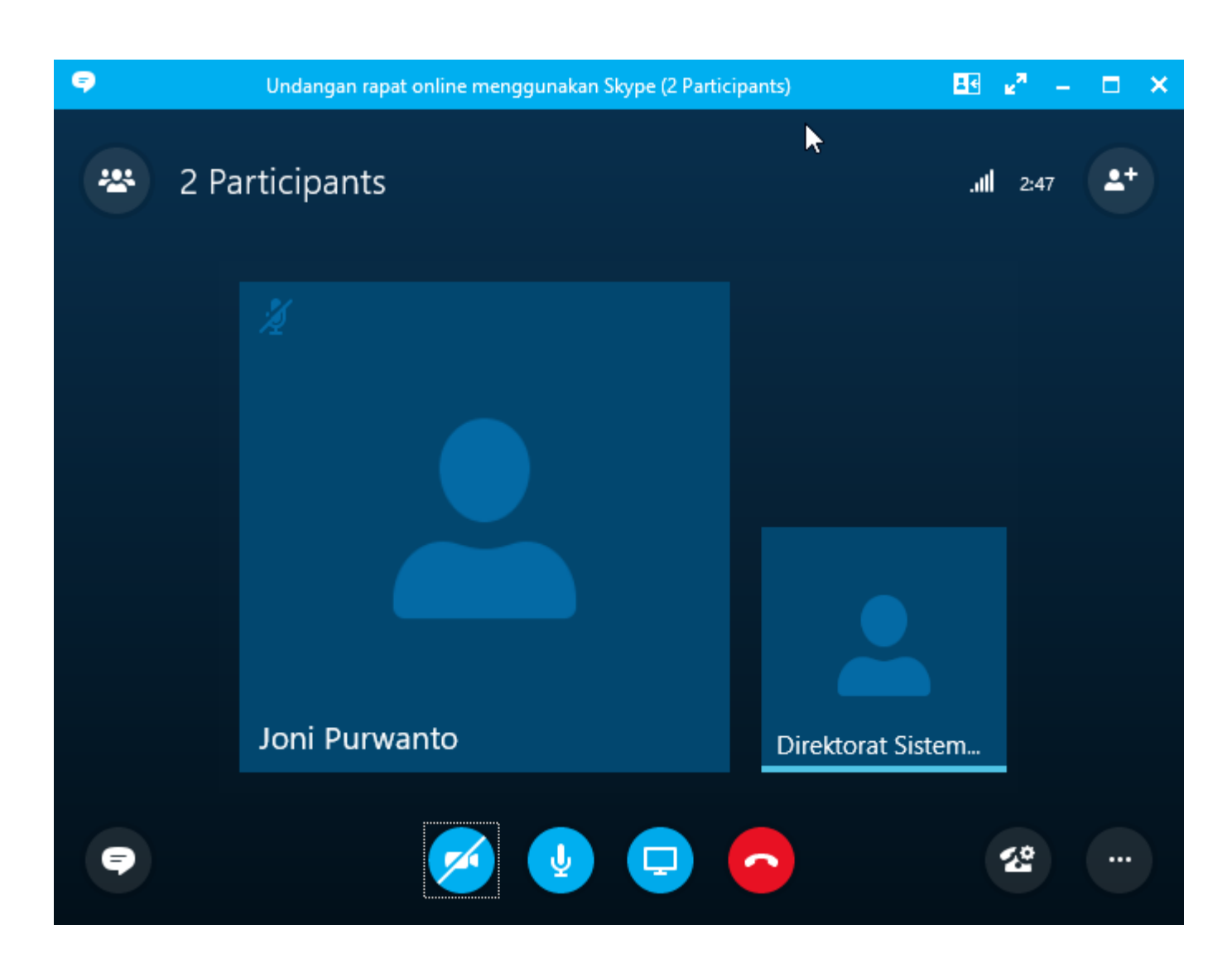

Sekian panduan konfigurasi *online meeting* menggunakan Skype for Business. Jika ada pertanyaan, silahkan menghubungi dssdi@ugm.ac.id. Terima kasih.